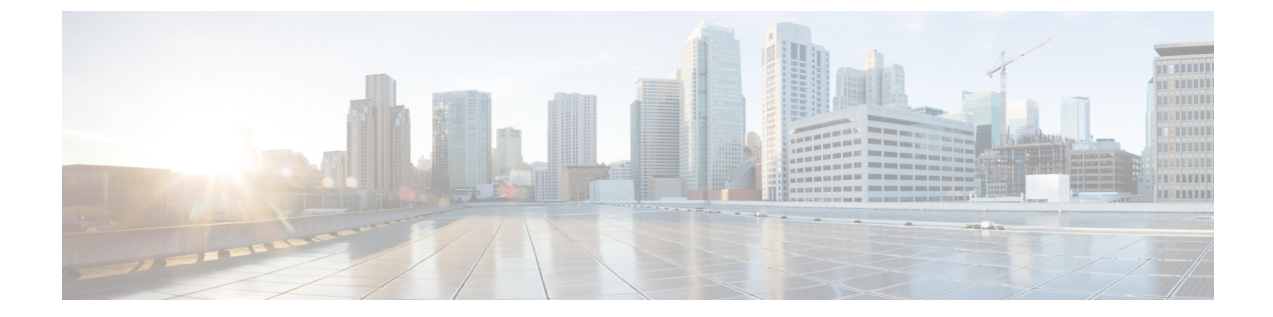

# クラスタ間ルックアップ サービスの設定

- クラスタ間検索サービスの概要, 1 ページ
- ILS の前提条件, 2 ページ
- ILS 設定のタスクフロー, 2 ページ
- ILS の連携動作と制限事項, 12 ページ
- ILS のトラブルシューティング, 14 ページ

# クラスタ間検索サービスの概要

クラスタ間検索サービス(ILS)を使用すると、リモートの Cisco Unified Communications Manager クラスタのネットワークを作成できます。複数のクラスタで ILS を設定すると、ILS ネットワー クにあるリモート クラスタの現在のステータスで Cisco Unified Communications Manager が更新さ れます。

Cisco Unified CM の管理では、一対のクラスタで ILS を設定し、それらのクラスタを結合して ILS ネットワークを形成できます。ILS を使用すると、各クラスタ間の接続を設定することなく、ネットワークに追加クラスタを参加させることができます。

ILS ネットワークは、次のコンポーネントで構成されます。

- ・ハブ クラスタ
- ・スポーク クラスタ
- ・グローバル ダイヤル プランのインポート カタログ

# ハブ クラスタ

ハブ クラスタは ILS ネットワークのバックボーンを形成します。ハブ クラスタは、ILS ネット ワーク内の他のハブクラスタと ILS の更新情報を交換し、スポーク クラスタとの間でその情報を リレーします。 新しいハブクラスタを既存のILSネットワーク内の別のハブクラスタに登録すると、新しいハブ クラスタとILSネットワーク内のすべての既存ハブクラスタ間にフルメッシュの接続が自動的に 作成されます。

# スポーク クラスタ

スポーク クラスタは ILS ネットワークのハブ クラスタに接続して、その他の ILS ネットワークと の間で ILS 更新プログラムをリレーします。スポーク クラスタはそれぞれのローカル ハブ クラ スタにのみ接続し、他のハブ クラスタやスポーク クラスタに直接接続することはありません。

# グローバル ダイヤル プランのインポート カタログ

サードパーティシステムとの URI ダイヤリングの互換性を提供するために、CSV ファイルから サードパーティのディレクトリ URI または+E.164 番号カタログを ILS ネットワークの任意のハブ クラスタに手動でインポートできます。インポートしたカタログは ILS で保持され、ネットワー ク内のその他のクラスタに複製されます。ILS ネットワークの任意のサーバから、サードパーティ のディレクトリ URI または+E.164 番号カタログのいずれかにダイヤルできます。

# ILS の前提条件

ネットワークを理解し、ILS トポロジを設計する必要があります。

ソリューション リファレンス ネットワーク デザインの詳細については、『*Cisco Unified Communications Solution Reference Network Design*』ガイド (http://www.cisco.com/c/en/us/support/ unified-communications/unified-communications-manager-callmanager/ products-implementation-design-guides-list.html) を参照してください。

# ILS 設定のタスク フロー

|               | コマンドまたはアクション               | 目的                                                        |
|---------------|----------------------------|-----------------------------------------------------------|
| ステップ1         | クラスタ間検索サービスの有効化,<br>(3ページ) | クラスタ ID とリモート クラスタを設定するに<br>は、クラスタ間参照サービスをアクティベート<br>します。 |
| ステップ <b>2</b> | クラスタ ID の設定, (4 ページ)       | ILS ネットワークの各クラスタに一意の ID を<br>提供します。                       |
| ステップ3         | リモートクラスタの設定,(5ペー<br>ジ)     | ILS ネットワークのリモートクラスタを設定し<br>ます。                            |

|       | コマンドまたはアクション                                                                                                    | 目的                                                                                                    |
|-------|----------------------------------------------------------------------------------------------------|----------------------------------------------------------------------------------------------------|
| ステップ4 | さまざまなクラスタで ILS クラスタ<br>をアクティベートするには、次のタ<br>スクを完了します。<br>・ハブ クラスタでの ILS のアク<br>ティブ化, (6ページ)<br>・スポーク クラスタでの ILS 有効<br>化, (6ページ)                                                                       | ハブ クラスタの ILS と ILS ネットワークのス<br>ポーク クラスタをアクティベートします。<br>(注) ILS のそれぞれのクラスタを、ハブ<br>クラスタまたはスポーククラスタと<br>して設定する必要があります。                                                                           |
| ステップ5 | <ul> <li>(オプション) クラスタとの認証を<br/>設定します。次のいずれかの手順を<br/>実行します。</li> <li>・クラスタ間の TLS 認証の有効<br/>化,(7ページ)</li> <li>・クラスタ間のパスワード認証を<br/>有効にする,(8ページ)</li> <li>・クラスタ間の TLS パスワード認<br/>証の有効化,(9ページ)</li> </ul> | ILSネットワークのクラスタ間におけるTLS認<br>証を使用します。<br>ILSネットワークのリモートクラスタ間でのパ<br>スワード認証を使用します。<br>TLSとパスワード認証を使用してILSネット<br>ワークをセットアップします。このとき、クラ<br>スタ間の自己署名証明書を交換するのではな<br>く、共通の認証局(CA)の署名がある証明書<br>を使用します。 |
| ステップ6 | グローバル ダイヤル プラン レプリ<br>ケーションの ILS サポートを有効に<br>する                                                                                                    | (オプション)参加しているILS対応のクラス<br>タ間でダイヤルプラン情報を共有するために、<br>グローバルダイヤルプラン複製ためのILSサ<br>ポートを有効にします。                                                                                                    |
| ステップ7 | ILS ネットワークへのカタログのイ<br>ンポート, (10 ページ)                                                                                                    | (オプション)サードパーティシステムにURI<br>ダイヤリング互換性を持たせるためには、サー<br>ドパーティの Directory URI または+E.164番号<br>カタログを、csv ファイルから ILS ネットワー<br>クのハブクラスタに手動でインポートします。                                                    |

# クラスタ間検索サービスの有効化

I

クラスタ ID とリモート クラスタを設定するには、クラスタ間検索サービスをアクティブにする 必要があります。

- **ステップ1** Cisco Unified Serviceability から、[ツール(Tools)] > [サービスの有効化(Service Activation)]を 選択します。
- **ステップ2** [サーバ (Server)] ドロップダウン リストから、シスコ クラスタ間検索サービスをアクティブ化 するノードを選択し、[移動 (Go)]をクリックします。
- **ステップ3** [シスコ クラスタ間検索サービス (Cisco Intercluster Lookup Service)] チェックボックスをオンに します。
- **ステップ4** [保存 (Save)] をクリックします。

### 次の作業

クラスタ ID の設定, (4ページ)

# クラスタ **ID** の設定

ILS ネットワークの各クラスタの一意の ID を設定する必要があります。クラスタは、ステータス メッセージを交換する際にこの ID を使用します。

たとえば、4 つの Cisco Unified Communications Manager クラスタを含む 既存の ILS ネットワーク があり、これにクラスタを追加する場合は、新しいクラスタで ILS を設定し、そのクラスタを既 存の ILS ネットワークの任意のハブクラスタに登録できます。ILS は新しいクラスタに、既存ネッ トワークのすべてのクラスタについて自動的に通知します。

ILS ネットワークの各クラスタは、更新メッセージ、着信側ピア情報ベクトルを交換します。これらは、リモートクラスタにネットワークの各クラスタのステータスを通知するよう設計されています。更新メッセージには、次のような、ネットワーク内の既知のクラスタに関する情報が含まれます。

- ・クラスタ ID
- クラスタの説明とバージョン
- ホストの完全修飾ドメイン名(FQDN)
- •ILS がアクティブ化されたクラスタ ノードの IP アドレスおよびホスト名

ネットワークの各クラスタの一意の ID を設定するには、次の手順を実行します。

### はじめる前に

クラスタ間検索サービスの有効化, (3ページ)

- ステップ1 Unified Communications Manager パブリッシャ ノードにログインします。
- **ステップ2** Cisco Unified CM の管理で、[システム (System)]> [エンタープライズ パラメータ (Enterprise Parameters)]を選択します。
- ステップ3 [エンタープライズパラメータの設定(Enterprise Parameters Configuration)]ウィンドウの[クラス タ ID (Cluster ID)]フィールドに、ネットワークで設定するクラスタの名前を入力します。
   入力できるのは最大50文字です。英数字、ピリオド(.)、ハイフン(-)を入力できます。デフォ ルト値は StandAloneCluster です。
- **ステップ4** [保存 (Save)] をクリックします。

## 次の作業

リモートクラスタの設定, (5ページ)

# リモートクラスタの設定

ILS ネットワークのリモート クラスタを設定するには、次の手順を実行します。

はじめる前に

クラスタ ID の設定, (4 ページ)

### 手順

- **ステップ1** Cisco Unified CM の管理で、[詳細機能(Advanced Features)]>[クラスタ ビュー(Cluster View)] を選択します。
- **ステップ2** [リモートクラスタの検索と一覧表示(Find and List Remote Clusters)] ウィンドウで、以前に作成 したリモートクラスタを選択します。
- ステップ3 [リモート クラスタ サービスの設定(Remote Cluster Service Configuration)] ウィンドウから、リ モート クラスタの Extension Mobility Cross Cluster、TFTP、RSVP エージェントなどのサービスを 設定するには、該当するチェックボックスをオンにします。

#### 次の作業

次のいずれかの手順を実行します。

- •ハブ クラスタでの ILS のアクティブ化, (6ページ)
- •スポーク クラスタでの ILS 有効化, (6ページ)

# ハブ クラスタでの ILS のアクティブ化

ハブ クラスタまたはスポーク クラスタとして、ILS ネットワークの各クラスタを設定する必要が あります。各 ILS ネットワークには、少なくとも1つのハブ クラスタが必要です。他のハブ クラ スタにハブ クラスタを接続することも、ネットワークの唯一のハブ クラスタとしてハブ クラス タを設定することもできます。また、複数のスポーク クラスタにハブ クラスタを接続すること も、スポーク クラスタを使用することなくハブ クラスタを設定することもできます。

ILS ネットワークのハブ クラスタで ILS をアクティブ化するには、次の手順を実行します。

#### はじめる前に

リモートクラスタの設定, (5ページ)

#### 手順

| ステップ1 Cisco Unified Communications Manager パブリッシ | ャノードにログインします。 |
|--------------------------------------------------|---------------|
|--------------------------------------------------|---------------|

- ステップ2 [高度な機能(Advanced Features)]> [ILS の設定(ILS Configuration)]を選択します。
- **ステップ3** [ILS の設定(ILS Configuration)]ウィンドウで、[ロール(Role)]ドロップダウンリストから[ハ ブ クラスタ(Hub Cluster)]を選択し、[保存(Save)]をクリックします。
- **ステップ4** [ILS 設定の登録(ILS Configuration Registration)] ポップアップ ウィンドウで、[登録サーバ (Registration Server)] テキスト ボックスを空欄にしたままで [OK] をクリックします。

### 次の作業

•スポーク クラスタでの ILS 有効化, (6ページ)

# スポーク クラスタでの ILS 有効化

スポーク クラスタは、ILS ネットワークのハブ クラスタに接続し、ILS アップデートをそのほかの ILS ネットワークとの間で双方向に中継します。ILS をスポーク クラスタで有効にするには、次の手順に従います。

### はじめる前に

- ・ クラスタ ID の設定, (4 ページ)
- リモートクラスタの設定、(5ページ)

- **ステップ1** Unified Communications Manager のパブリッシャ ノードにログインします。
- **ステップ2** Cisco Unified CM の管理で、[詳細機能 (Advanced Features)]>[ILS の設定 (ILS Configuration)] を選択します。
- ステップ3 [権限 (Role)]ドロップダウンリストから、[スポーク クラスタ (Spoke Cluster)]を選択し、[保存 (Save)]をクリックします。
- ステップ4 [ILS 設定の登録(ILS Configuration Registration)] ポップアップ ウィンドウで、[登録サーバ (Registration Server)]テキストボックスに表示された ILS ネットワークにある既存ハブ クラスタ のパブリッシャノードの IP アドレス、または完全修飾ドメイン名を入力して、[OK] をクリック します。

ステップ5 [ILS クラスタとグローバルダイヤルプランインポートカタログ(ILS Clusters and Global Dial Plan Imported Catalogs)] セクションでネットワークを表示して、ILS ネットワークが設定されている ことを確認します。 すべてのネットワークが表示されたら、ILS ネットワークでクラスタ ディスカバリが設定されて います。

#### 次の作業

次のオプションのいずれかの手順を実行します。

- ・クラスタ間の TLS パスワード認証の有効化, (9ページ)
- クラスタ間の TLS 認証の有効化、(7ページ)
- ・クラスタ間のパスワード認証を有効にする、(8ページ)
- ・グローバル ダイヤル プラン レプリケーションの ILS サポートを有効にする

# クラスタ間の TLS 認証の有効化

(オプション)TLS 認証で、ILS ネットワークのリモート クラスタ間の通信を暗号化するには、 次の手順を実行します。

### はじめる前に

クラスタ間で Transport Layer Security (TLS) 認証を使用するには、ILS ネットワークの各クラス タのパブリッシャノード間で、Tomcat 証明書を交換する必要があります。Cisco Unified Operating System Administration から、証明書の一括管理機能を使用して、以下を行います。

- ネットワークの各クラスタで、証明書をパブリッシャノードからセントラルロケーション にエクスポート
- ・ILS ネットワークのすべてのパブリッシャノードサーバからエクスポートした証明書を統合

・ネットワークの各クラスタのパブリッシャノードに証明書をインポート

(注)

クラスタ間の TLS 認証の有効化に関する詳細については、http://www.cisco.com/c/en/us/support/ unified-communications/unified-communications-manager-callmanager/ products-maintenance-guides-list.htmlにある『*Cisco Unified Communications Manager* アドミニスト レーション ガイド』を参照してください。

## 手順

- ステップ1 Unified Communications Manager のパブリッシャ ノードにログインします。
- ステップ2 [Cisco Unified CM の管理(Cisco Unified Communications Manager Administration)] で、[詳細機能 (Advanced Features)]>[ILS 設定(ILS Configuration)]を選択します。
- **ステップ3** [ILS 設定(ILS Configuration)] ウィンドウで、ILS 認証の下の [TLS 認証を使用(Use TLS Certificates)]のチェックボックスをオンにします。
- **ステップ4** [保存 (Save)] をクリックします。

### 次の作業

これらのオプションのいずれかの手順を実行します。

- クラスタ間のパスワード認証を有効にする、(8ページ)
- ・ グローバル ダイヤル プラン レプリケーションの ILS サポートを有効にする

# クラスタ間のパスワード認証を有効にする

(オプション)リモートクラスタ間でパスワード認証を使用するには、ILS ネットワークのクラ スタ間のすべての通信にパスワードを割り当てる必要があります。

- ステップ1 Unified Communications Manager のパブリッシャ ノードにログインします。
- ステップ2 [Cisco Unified CM の管理(Cisco Unified Communications Manager Administration)] で、[詳細機能 (Advanced Features)]>[ILS 設定(ILS Configuration)]を選択します。
- **ステップ3** [ILS 設定(ILS Configuration)]ウィンドウで、ILS 認証の下の[パスワードを使用(Use Password)] チェックボックスをオンにします。
- ステップ4 [パスワードを使用(Use Password)]テキストボックスにパスワードを入力します。
   (注) ネットワーク内の全クラスタに同じパスワードを設定する必要があります。

- ステップ5 [パスワードの確認 (Confirm Password)]テキストボックスにパスワードを再入力します。
- **ステップ6** [保存 (Save)]をクリックします。

### 次の作業

これらのオプションのいずれかの手順を実行します。

- •クラスタ間の TLS 認証の有効化, (7ページ)
- ・グローバル ダイヤル プラン レプリケーションの ILS サポートを有効にする

# クラスタ間の TLS パスワード認証の有効化

### はじめる前に

クラスタ間で証明書の交換なしに Transport Layer Security (TLS) とパスワード認証を使用するに は、認証局のルート証明書を tomcat-trust にアップロードして、認証局のルート証明書の署名があ る Tomcat 証明書を取得する必要があります。その証明書は同じクラスタにインポートされます。 証明書がすべてのクラスタに同じパスワードでアップロードされると、クラスタは、クラスタ間 検索サービス (ILS) ネットワークに接続できます。

(注)

クラスタ間の TLS 認証を有効にする方法の詳細については、『*Cisco Unified Communications Manager* アドミニストレーション ガイド』(http://www.cisco.com/c/en/us/support/ unified-communications-manager-callmanager/ products-maintenance-guides-list.html)を参照してください。

- **ステップ1** Cisco Unified Communications Manager のパブリッシャ ノードにログインします。
- **ステップ2** Cisco Unified CM の管理で、[詳細機能(Advanced Features)]>[ILS の設定(ILS Configuration)] を選択します。
- **ステップ3** [ILS の設定(ILS Configuration)] ウィンドウで、[ILS 認証(ILS Authentication)] 下にある [TLS 証明書を使用(Use TLS Certificates)] チェックボックスをオンにします。
- **ステップ4** [ILS の設定(ILS Configuration)] ウィンドウで、[ILS 認証(ILS Authentication)] 下にある[パス ワードを使用(Use Password)] チェックボックスをオンにします。
- ステップ5 [パスワードを使用(Use Password)]テキストボックスにパスワードを入力します。
   (注) ネットワーク内の全クラスタに同じパスワードを設定する必要があります。

**ステップ6** [パスワードの確認 (Confirm Password)]テキストボックスにパスワードを再入力します。

**ステップ7** [保存 (Save)]をクリックします。

## 次の作業

(オプション) グローバル ダイヤル プラン レプリケーションの ILS サポートを有効にする

# グローバルダイヤルプランレプリケーションのILSサポートを有効に する

(オプション) ローカル クラスタのグローバル ダイヤル プラン レプリケーションの ILS サポートを有効にするには、次の手順に従います。

## 手順

- **ステップ1** Unified Communications Manager のパブリッシャ ノードにログインします。
- ステップ2 [Cisco Unified CM の管理(Cisco Unified Communications Manager Administration)] で、[詳細機能 (Advanced Features)] > [ILS 設定(ILS Configuration)]を選択します。
- **ステップ3** [ILS 設定(ILS Configuration)] ウィンドウで、[グローバル ダイヤル プラン レプリケーション データとリモート クラスタの交換(Exchange Global Dial Plan Replication Data with Remote Clusters)] のチェックボックスをオンにします。
- **ステップ4** [アドバタイズルート文字列(Advertised Route String)] テキスト ボックスで、ローカル クラスタのルート文字列を入力します。
- **ステップ5** [保存 (Save)] をクリックします。

### 次の作業

ILS ネットワークへのカタログのインポート, (10 ページ)

# ILS ネットワークへのカタログのインポート

(オプション)サードパーティシステムにURIダイヤリング互換性を持たせるためには、サード パーティの Directory URI または +E.164 番号カタログを、csv ファイルから ILS ネットワークのハ ブ クラスタに手動でインポートします。ILS ネットワークにカタログをインポートするには、次 の手順に従ってください。

| ステップ1 | [Cisco Unified CMの管理(Cisco Unified Communications Manager Administration)]で、[コールルー |
|-------|------------------------------------------------------------------------------------|
|       | ティング(Call Routing)]>[グローバルダイヤルプラン複製(Global Dial Plan Replication)]> [イ             |
|       | ンポートしたグローバルダイヤルプランカタログ(Imported Global Dial Plan Catalogs)] を選択し                   |
|       | ます。                                                                                |

- **ステップ2** [インポートしたグローバルダイヤルプランカタログの検索とリスト (Find and List Imported Global Dial Plan Catalogs)] ウィンドウで、[新規追加 (Add New)] をクリックします。
- **ステップ3** カタログの名前、説明、ルート文字列を入力して、[保存(Save)]とクリックします。
- ステップ4 [Cisco Unified CM の管理(Cisco Unified Communications Manager Administration)]で、[一括管理 (Bulk Administration)]>[ファイルのアップロード/ダウンロード(Upload/Download Files)]を選 択します。
- **ステップ5** [選択(Choose)]をクリックして、カタログ用にインポートする CSV ファイルを選択します。
- **ステップ6** [ターゲットを選択(Select the Target)] ドロップダウンリストで、[インポートしたディレクトリ URIとパターン(Imported Directory URIs and Patterns)] を選択します。
- **ステップ7** [トランザクションタイプを選択 (Select Transaction Type)]ドロップダウンリストで、[インポートしたディレクトリURIとパターンを挿入 (Insert Imported Directory URIs and Patterns)]を選択します。
- ステップ8 [保存 (Save)] をクリックします。

1

# ILSの連携動作と制限事項

# **ILS**の連携動作

## 表 1: ILS の連携動作

| 機能                                                        | データのやり取り                                                                                                    |
|-----------------------------------------------------------|----------------------------------------------------------------------------------------------------|
| クラスタ検出                                                    | ILS のクラスタ検出を使用すると、管理者がそれらのクラスタ間の接続を手動<br>で設定しなくても Cisco Unified Communications Manager はリモート クラスタの<br>詳細を動的に学習できます。                                                                                                    |
|                                                           | ILS ネットワークの各クラスタは、更新メッセージ、着信側ピア情報ベクトル<br>を交換します。これらは、リモートクラスタにネットワークの各クラスタのス<br>テータスを通知するよう設計されています。更新メッセージには、次のよう<br>な、ネットワーク内の既知のクラスタに関する情報が含まれます。                                                                         |
|                                                           | ・クラスタ ID                                                                                                    |
|                                                           | <ul> <li>クラスタの説明とバージョン</li> </ul>                                                                                                    |
|                                                           | •ホストの完全修飾ドメイン名                                                                                                    |
|                                                           | ・ILS が有効化されているクラスタ ノードの IP アドレスとホスト名                                                                                                    |
|                                                           | [詳細機能(Advanced Features)]>[クラスタビュー(Cluster View)]を選択す<br>ると、ILS クラスタ検出機能が Cisco Unified CM の管理で表示できるリモート<br>クラスタのリストを自動的に読み込みます。このウィンドウから、リモートク<br>ラスタの Extension Mobility Cross Cluster、TFTP、RSVP エージェントなどのサー<br>ビスを設定できます。 |
|                                                           | <ul> <li>(注) [クラスタビュー(Cluster View)]に表示されるリモートクラスタの<br/>完全修飾ドメイン名には、ILS 検出で解決可能な DNS を指定する必<br/>要があります。</li> </ul>                                                                                                    |
| Global Dial Plan<br>Replication; グ<br>ローバル ダイ<br>ヤル プラン レ | ILS ネットワークでグローバル ダイヤル プラン レプリケーションを有効にす<br>ると、ILS ネットワーク内のリモートクラスタは、次のようなグローバルダイ<br>ヤル プラン データを共有します。                                                                                                    |
| プリケーション                                                   | ・ディレクトリ URI                                                                                                    |
|                                                           | • 代替番号                                                                                                    |
|                                                           | ・代替番号パターン                                                                                                    |
|                                                           | <ul> <li>・ルート文字列</li> </ul>                                                                                                    |
|                                                           | • PSTN フェールオーバー番号                                                                                                    |

# **ILS**の制限事項

I

## 表 2: ILS の制限事項

| 制約事項                          | 説明                                                                                                    |
|-------------------------------|----------------------------------------------------------------------------------------------------|
| ILS サービス                      | ILS サービスは、Unified Communications Manager のパブリッシャノードでの<br>み動作します。                                                       |
| クラスタ<br>(Clusters)            | ハブクラスタは、多くのスポークを持つことができますが、スポーククラス<br>タは、1 つのハブ クラスタしか持つことができません。                                                      |
| ILS ネットワーク                    | ILS ネットワークに、サードパーティ コール制御システムを接続することは<br>できません。                                                                        |
| クラスタ イン<br>ポート                | ハブ クラスタにのみ、サードパーティ カタログをインポートできます。                                                                                     |
| 重複した URI                      | 既知のILS クラスタに別のリモートクラスタから複製されたURI があり、そのURI がコールされると、学習されて最初にデータベースに挿入されたURI のあるクラスタにコールがルーティングされます。                    |
| データベース レ<br>プリケーションの<br>ステータス | グローバルダイヤルプランデータがILSネットワークで交換に成功しても、<br>ILSを受信するクラスタは、データベース レプリケーションのステータスが<br>完了するまで、学習した情報を書き込みません。                  |
| インポート<br>(Import)             | インポートするサードパーティのディレクトリURIおよびパターンでは、その CSV ファイル形式が、管理ウィンドウのサンプルファイルが示すような<br>正確なシンタックスと一致する必要があります。一致しない場合は、インポートに失敗します。 |

| 制約事項   | 説明                                                                                                    |
|--------|----------------------------------------------------------------------------------------------------|
| ILS ハブ | ILSネットワークにハブクラスタを追加するには、次の条件がプライマリILS<br>ハブノードで満たされているかどうかを必ず確認します。                                                                                                    |
|        | ・クラスタ ID が ILS クラスタ内のすべてのハブ ノードで一意である。                                                                                                    |
|        | ・完全修飾ドメイン名(FQDN)が設定されている。                                                                                                    |
|        | ・UDS および EM サービスが、ILS クラスタのすべてのハブ ノードで動作<br>している。                                                                                                    |
|        | ・DNS プライマリと逆引きの名前解決が適切に機能している。                                                                                                    |
|        | •統合された Tomcat 証明書をすべてのハブノードからインポートする。                                                                                                    |
|        | 条件が満たされない場合は、クラスタの再起動またはエラーを修正した後で<br>も、「バージョン」情報が、[リモートクラスタの検索と一覧表示(Find and<br>List Remote Clusters)] ウィンドウに表示されません。これを回避するには、<br>ハブクラスタを ILS ネットワークから削除し、上記の条件を満たした後に、<br>ILS ネットワークに再度追加します。 |

# ILS のトラブルシューティング

#### ローカル クラスタが ILS ネットワークに接続できない

ローカル クラスタ内の接続問題をトラブルシューティングするには、RTMT を開き、そのパブ リッシャ ノードに対してアラームおよび診断トレースを実行します。

クラスタ間で ILS を確立しようとしたときにエラー メッセージを受信した場合は、Cisco Unified Serviceability Administration からシスコ クラスタ間検索サービスの再起動を試行できます。

また、クラスタ間の認証の設定が不適切な場合にも接続の問題が発生する可能性があります。次 の方法で認証を確認してください。

TLS を使用している場合は、ネットワーク内のすべてのクラスタが TLS を使用していること、および通信する必要があるすべてのサーバの Tomcat 証明書が交換済みであることを確認します。

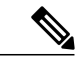

- (注) 証明書の一括エクスポート、マージ、およびインポートを使用して証明書を 交換すると、TLSエラーのために ILS ハブが信頼されなくなることがあります。
- TCPパスワード認証を使用している場合は、すべてのILSクラスタがTCPパスワード認証を 使用していること、およびネットワーク全体で同じTCPパスワードが割り当てられているこ とを確認します。

### ディレクトリ URI が ILS ネットワーク全体で複製されない

このエラーはさまざまな理由で発生する可能性があります。次の点をチェックします。

- ネットワークのすべてのクラスタがグローバルダイヤルプランデータを交換するように設定されていることを確認します。ハブクラスタがグローバルダイヤルプランデータを交換するように設定されていない場合は、そのハブのどのスポーククラスタもディレクトリURIカタログを交換できません。
- パスに含まれるすべてのクラスタに関して([ILS 設定(ILS Configuration)]ページで)設定 された同期間隔に基づき、エンドツーエンドレプリケーションに十分な時間を与えてください。ILS ネットワーク内のすべてのクラスタは、ネットワーク内の他のどのクラスタからも 3 ホップ以内に位置します。
- CLI コマンド utils ils showpeerinfo を使用して、リモートクラスタの USN 値を見ながらレプ リケーションの進捗状況をモニタします。
- レプリケーションの速度を上げるには、ILS Sync Throttle サービスパラメータを変更します。
   設定値が小さいと、システムのパフォーマンスに影響が及ぶ可能性があります。
- ILS ネットワークのすべてのクラスタに固有のクラスタ ID があること、およびクラスタ ID としてスタンドアロンクラスタが設定されていないことを確認します。クラスタ ID は、Cisco Unified CM Administrationの[システム (System)]>[エンタープライズパラメータ (Enterprise Parameters)]で確認できます。

## グローバル ダイヤル プラン レプリケーションが設定されているのに、Unified CM がリモート ILS クラスタ内の学習ディレクトリ URI や学習番号にコールできない

この状況は、ネットワーク内のすべてのクラスタで ILS およびグローバル ダイヤル プラン レプ リケーションが有効になっているが、リモート クラスタ用のルート文字列にルーティングする SIP ルート パターンが設定されていない場合に発生する可能性があります。次の手順を実行しま す。

- •[ILS 設定(ILS Configuration)] ウィンドウの[ILS クラスタとグローバル ダイヤル プランイ ンポート済みカタログ(ILS Clusters and Global Dial Plan Imported Catalogs)] ビューで、リモー ト クラスタのルート文字列を確認します。
- •[SIPルートパターンの設定(SIP Route Pattern Configuration)] ウィンドウで、リモート クラ スタ用のルート文字列にマップされるルート パターンがあることを確認します。

## **ILS** グローバルダイヤル プラン レプリケーション更新内容は、**Cisco Unified Communications Manager** データベース レプリケーションが修正されるまでキャッシュ内に保持されます。

[最後に受信した USN データ(Last USN Data Received)] の値は[最新(Current)] で、[USN デー タ同期ステータス(USN Data Synchronization Status)] は [最新(Up to date)] です。ただし、学習 した URI または学習したパターンは、ローカル クラスターに表示できません。

この状態は、データベースのレプリケーションが修正されないときに発生します。ILS は、デー タベースレプリケーションをすべてのノードのローカルクラスタに表示できない場合、リモート クラスタから学習した URI またはパターンの更新内容をキャッシュに格納します。データベース

1

のレプリケーションが修正された後、Cisco Unified Communications Manager はこれらの学習した URI またはパターンへのコールを発信できます。